### **INSTALLATION MANUAL**

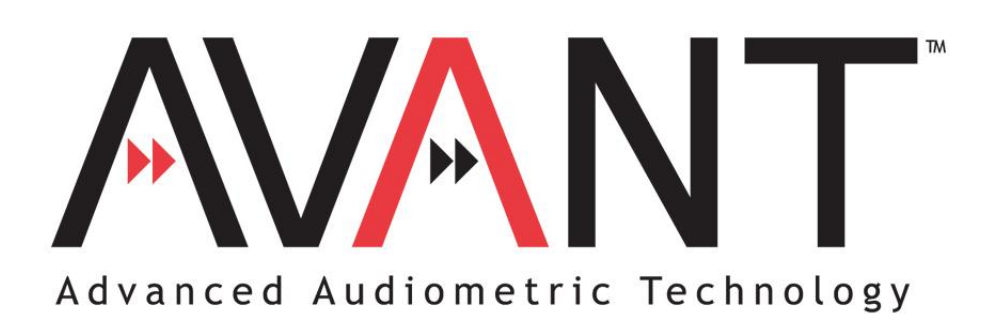

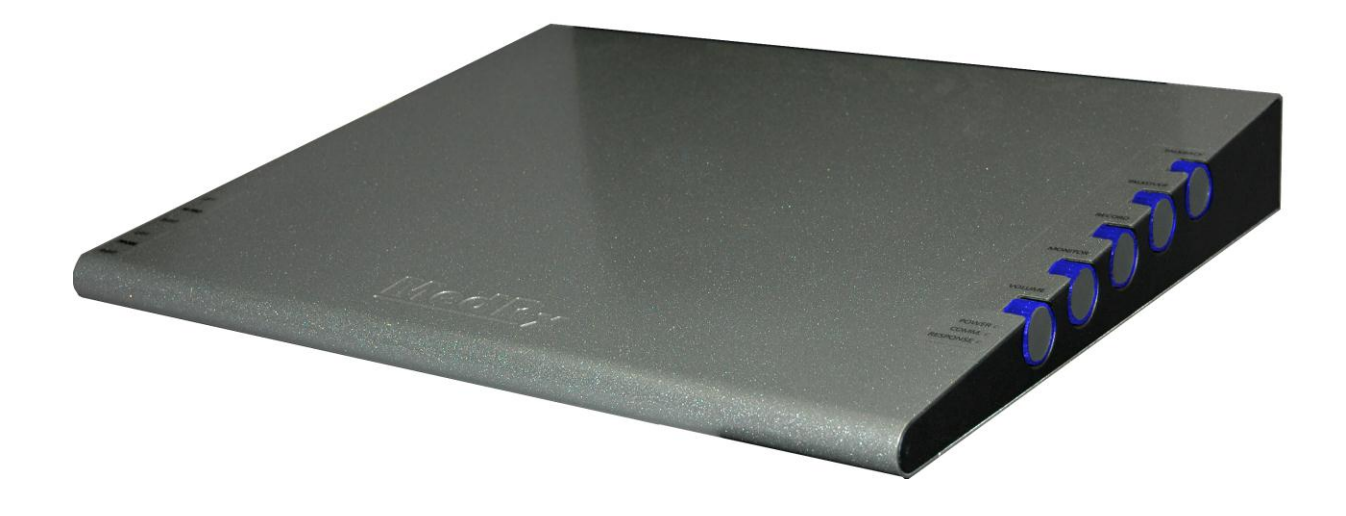

# 

This Page Intentionally Left Blank

### Contents

| Getting to Know Your AVANT™          | 4  |
|--------------------------------------|----|
| Software Installation                | 5  |
| Driver Installation                  | 7  |
| Additional Hardware Setup Procedures | 10 |
| Calibration                          | 12 |
| Limited Warranty                     | 14 |

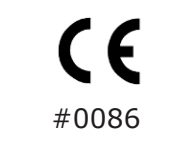

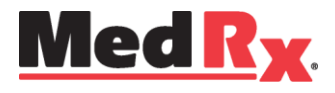

#### www.medrx-usa.com

1200 Starkey Rd., #105, Largo FL 33771 U.S.A. Toll Free: (888) 392-1234 • (727) 584-9600 Fax: (727) 584-9602 • Email: medrx@medrx-usa.com

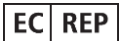

MedRx's Authorized Representative in Europe (Regulatory affairs only) Emergo Europe, Molenstraat 15 2513 BH The Hague, The Netherlands

# Getting to Know Your AVANT<sup>™</sup>

The AVANT<sup>TM</sup> represents a new era of precision in-situ verification for your office. Compact yet rugged, this PC-Based system is USB powered and supports all ANSI and IEC Real Ear tests. The AVANT<sup>TM</sup> combines diagnostic audiometry, Real Ear Measurement, Live Speech Mapping, a HiPRO Hearing Instrument programming interface and add-on capability for Video Otoscopy and a Hearing Instrument Test chamber. The following section of this manual will familiarize you with the physical features and accessories of the AVANT<sup>TM</sup> system.

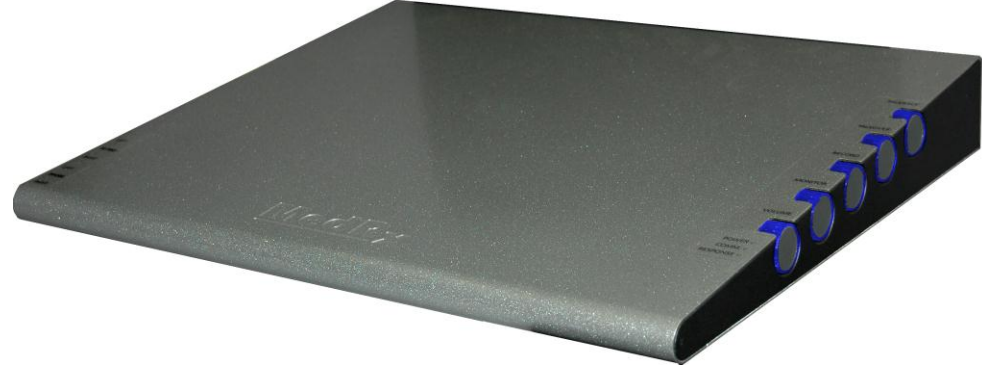

Front View

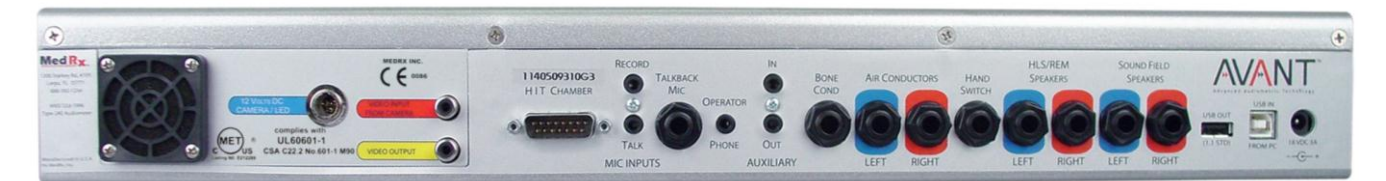

Rear View

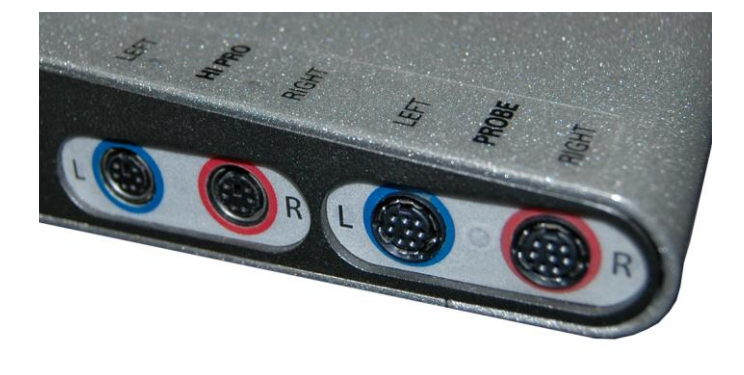

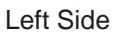

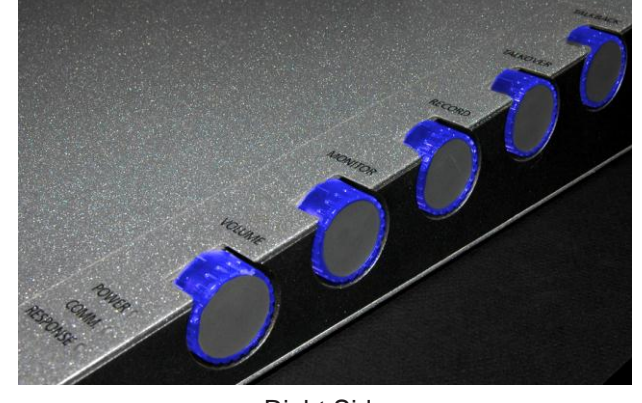

**Right Side** 

# **Software Installation**

#### Do Not Plug in the AVANT<sup>™</sup> USB Cable yet!

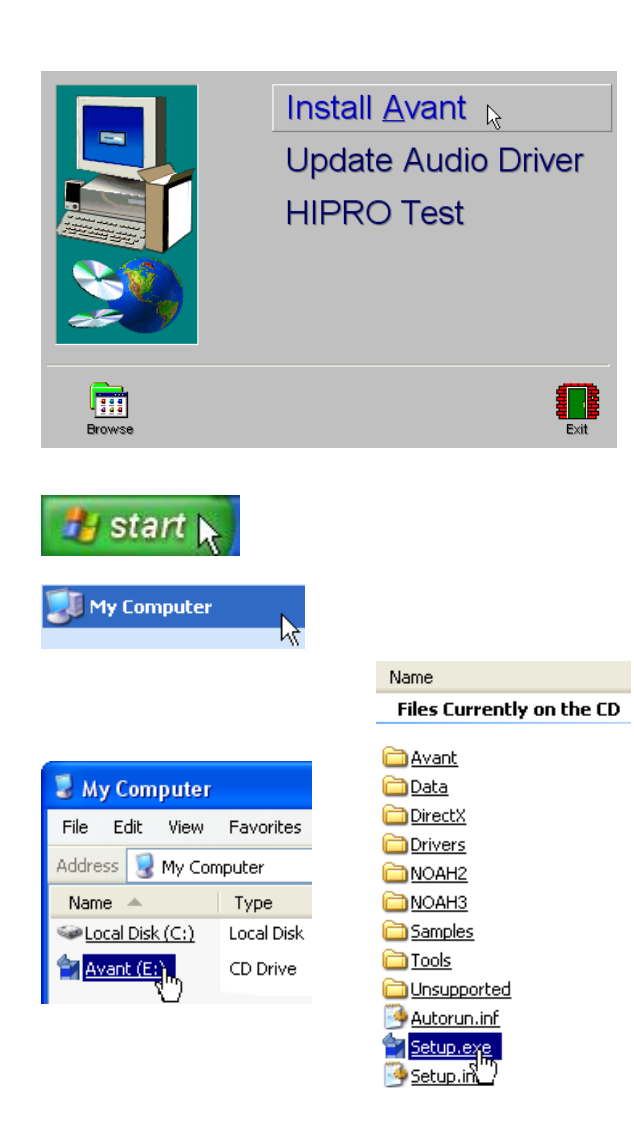

- Insert the AVANT<sup>™</sup> CD-ROM into the CD drive. Wait until the Setup program starts.
- 2. On the Setup screen, choose **Install** Avant.

If the Setup program does not automatically start,

- Click Start
- Click My Computer
- Double Click on the CD Drive icon
- This should open the AVANT<sup>™</sup> Setup screen shown below.
- If it does not, Windows will display a list of files on the CD ROM
  - Double Click Setup.exe

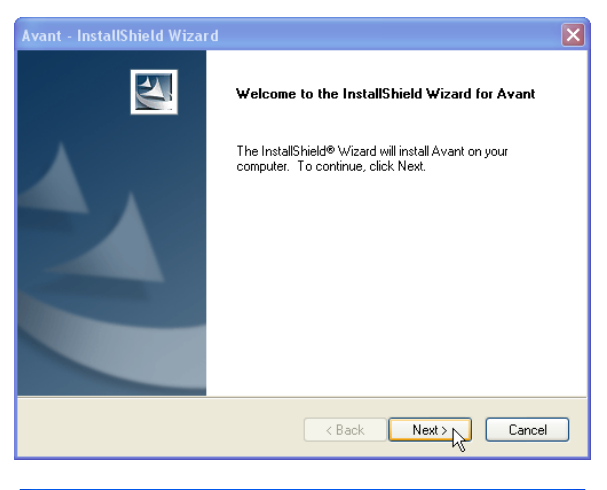

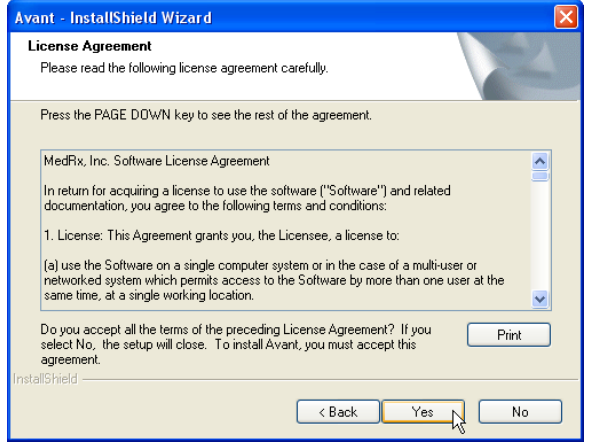

| Avant - InstallShield Wizard                                                                  | X                      |
|-----------------------------------------------------------------------------------------------|------------------------|
| Choose Destination Location<br>Select folder where setup will install files.                  |                        |
| Setup will install Avant in the following folder.                                             |                        |
| To install to this folder, click Next. To install to a different folder, c<br>another folder. | lick Browse and select |
| C Destination Folder                                                                          |                        |
| C:\Program Files\MedRx\Avant                                                                  | Browse                 |
| nstallShield                                                                                  | Next > Cancel          |

- 3. This is the Welcome screen.
  - To continue, Click Next

 Read the Software License Agreement. This important document defines the acceptable usage of the AVANT<sup>TM</sup> software.

After reading the Agreement, • Click **Yes** 

 This screen indicates the location of the program files.
a. Click Next

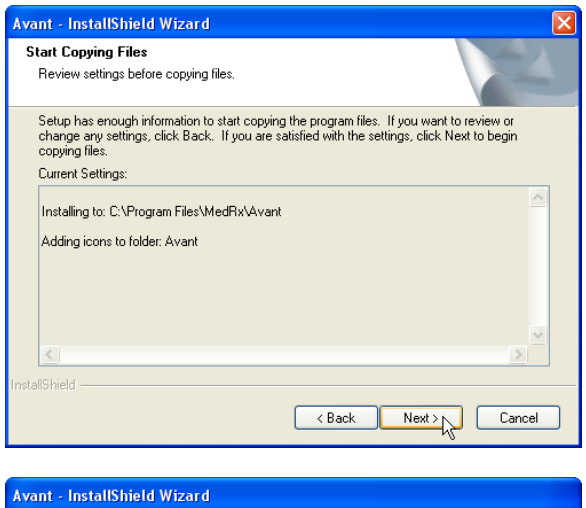

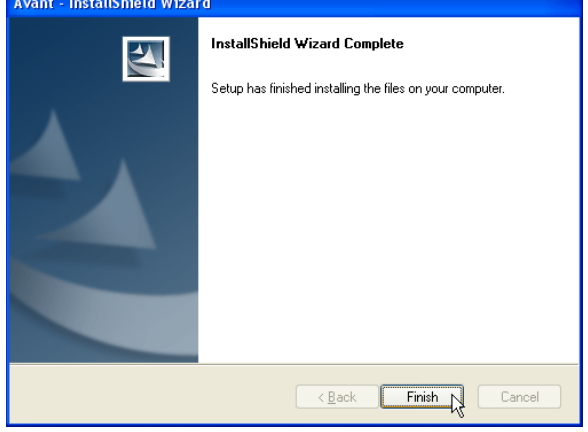

- 6. This screen summarizes the installation configuration.
  - To continue,
    - a. Click Next
    - To make changes,
      - a. Click Back

7. When the installation is complete, click **Finish.** 

### **Driver Installation**

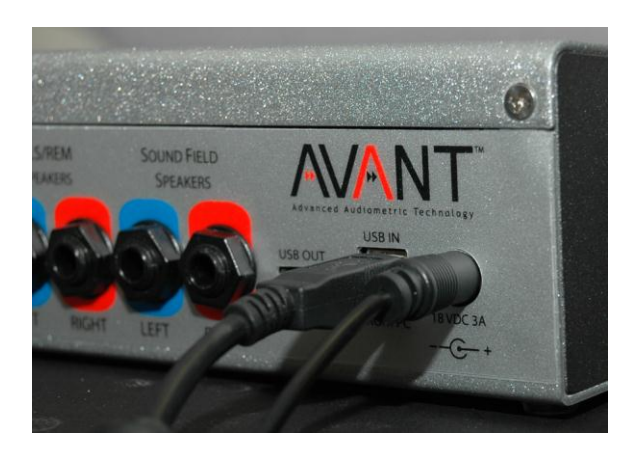

- Connect the following cables to the AVANT<sup>TM</sup> as shown:
- Power (18VDC 3A)
- USB IN (From PC)

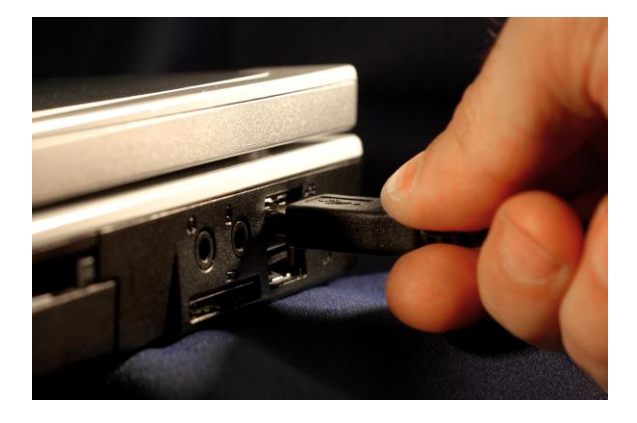

- Connect the USB cable from the AVANT<sup>™</sup> to your computer as shown.
- Note that the drivers you will install next are specific to the USB port. It is advisable to label the USB port "AVANT" to prevent connection problems should you unplug the computer in the future.

Wait for Windows to install default drivers. During this process, you will see the following prompts in your system tray (lower right corner of the screen).

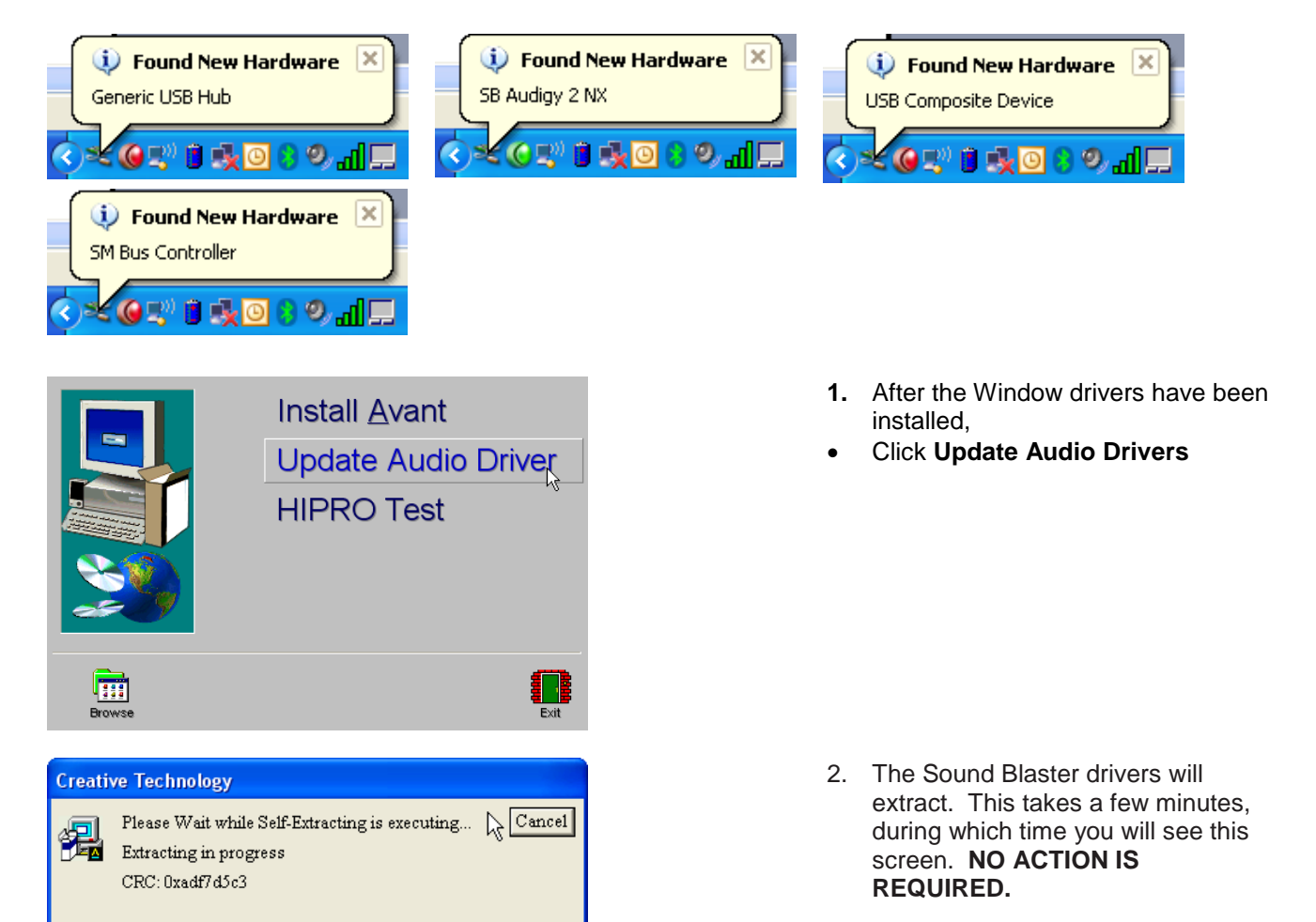

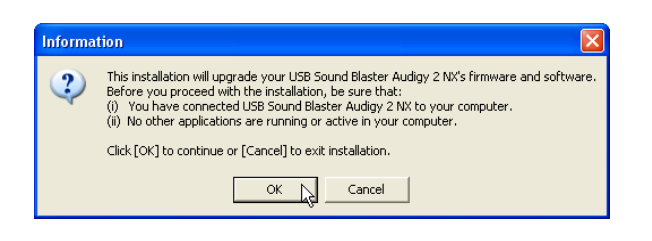

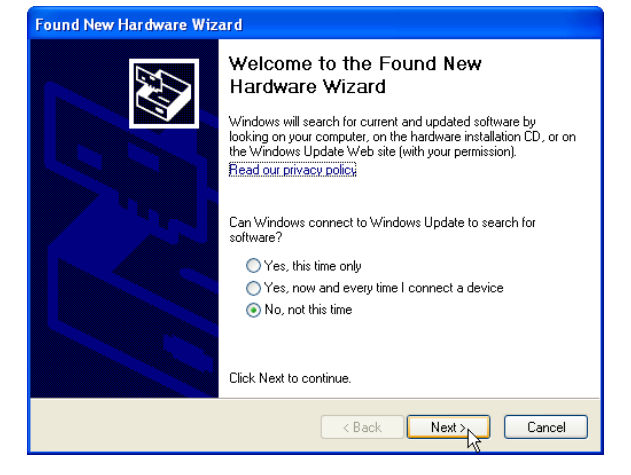

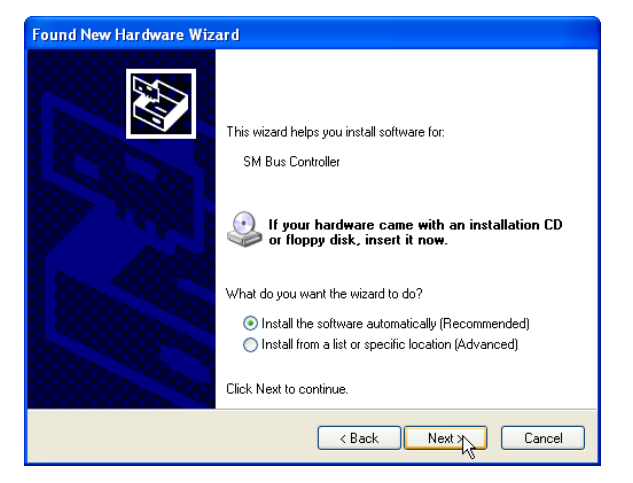

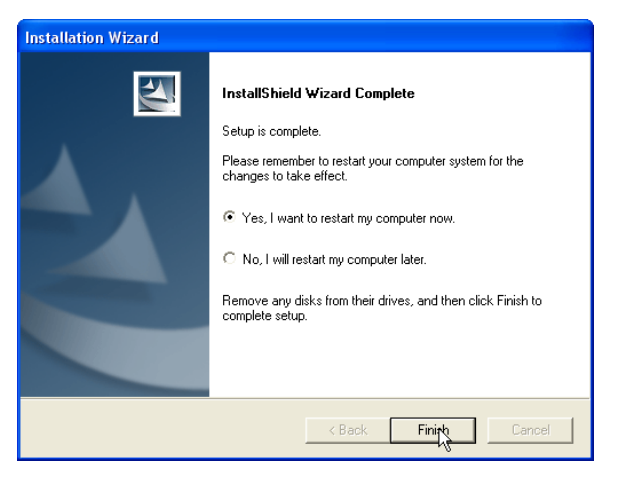

- 3. When this screen appears,
- Click OK
- 4. When this window appears,
- Select "No, not at this time"
- Click Next.

- 5. When this screen appears,
- Select "Install the software automatically (recommended)"
- Click Next.

- 6. When the driver installation is complete, this screen will appear. In order to complete the installation of the drivers, the system must be restarted.
- Save all open documents.
- Close all open programs.
- Select Yes, I want to restart my computer now.
- Click Finish.

#### **Detect COM Port**

The next step in configuring your AVANT<sup>™</sup> for testing and fitting is to detect the COM port. To do this, follow the steps below:

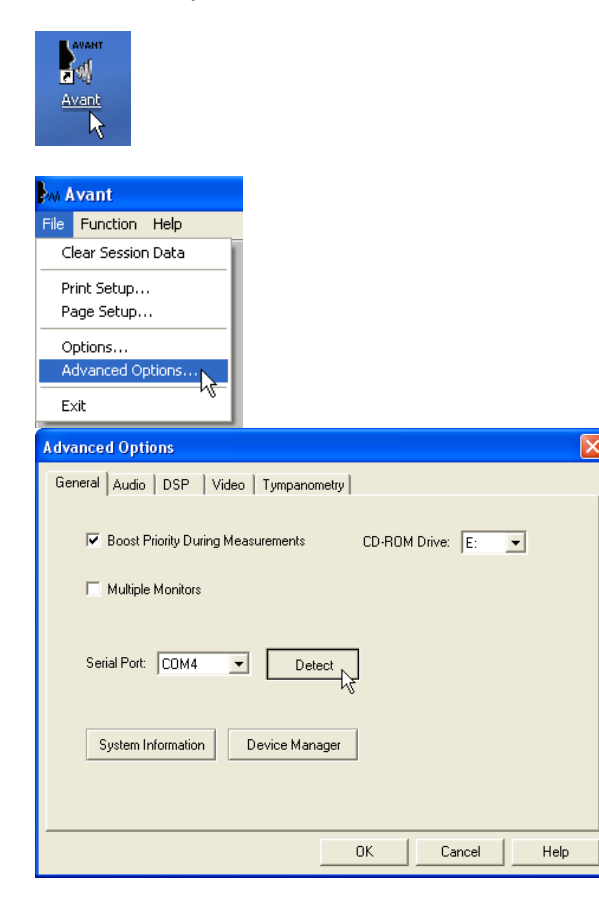

- 1. Launch the AVANT<sup>™</sup> software by doubleclicking AVANT shortcut on your Windows Desktop.
- 2. From the AVANT<sup>™</sup> main screen,
- Click File.
- Click Advanced Options.
- 3. From the General tab,
- Click Detect.
- This process may take a few minutes.
- Note, the Hi-PRO will only function on COM 1, 2, 3 or 4. If the software detects a COM port above 4, call MedRx Technical Support at (888) 392-1234 for assistance in setting the COM port to an appropriate value.

#### **Check Audio Settings**

In order for the AVANT<sup>TM</sup> to function properly, the sound card inside the device must be properly identified to Windows. To confirm the settings are correct, follow the steps below:

| Advanced Options                             | × |
|----------------------------------------------|---|
| General Audio Video Tympanometry             |   |
|                                              |   |
| Output Device: USB Sound Blaster Audigy 2 NX |   |
| Input Device: USB Sound Blaster Audigy 2 NX  |   |
| Output Mixer: USB Sound Blaster Audigy 2 NX  |   |
| Input Mixer: USB Sound Blaster Audigy 2 NX   |   |
| Input Line: <default line=""></default>      |   |
| Microphone Gain (dB): 0                      |   |
| OK Cancel Help                               |   |

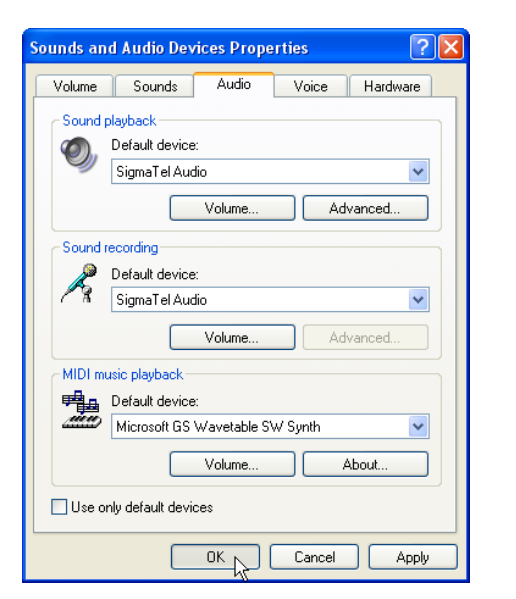

| Advanced Options    |                               | × |
|---------------------|-------------------------------|---|
| General Audio Vi    | deo Tympanometry              |   |
| 43                  |                               |   |
| Output Device:      | USB Sound Blaster Audigy 2 NX |   |
| Input Device:       | USB Sound Blaster Audigy 2 NX |   |
| Mixer Device:       | USB Sound Blaster Audigy 2 NX |   |
| Input Mixer:        | USB Sound Blaster Audigy 2 NX |   |
| Input Line:         | <default line=""></default>   |   |
| Microphone Gain (dE | Audio Properties              |   |
|                     | OK Cancel Help                |   |

- 1. With the Advanced Options screen still open, click on the **Audio** tab
- Next you need to set the Default Windows sound card settings. This will route all non-AVANT<sup>™</sup> Windows sounds to the internal sound card of your computer. These sounds include event notifications such as new e-mail and error warnings as well as audio and video playback. To configure the default settings,
- Click Audio Properties
- 3. Using the pull downs, set the Sound Playback and Sound Recording Default devices to the internal sound card of your computer.
- NOTE: The internal sound card on your computer will likely <u>not</u> have the same name as this screen shot. Consult your computer's documentation for the name of the internal sound card and set this control accordingly.

- 4. With the Advanced Options screen still open, click on the **Audio** tab again.
- The settings should be identical to the ones shown on the left.
- If they are different, use the pull-down menus to adjust them.
- Once the settings are correct click **OK**
- Should you encounter any difficulties or receive error messages during the installation, please contact MedRx Technical support at (888) 392-1234 Monday – Thursday 9:00 am – 5:00 pm Eastern time, or Friday 9:00 am – 5:00 pm Eastern time.

# Calibration

#### System Calibration

Before using the AVANT<sup>TM</sup>, the internal sound card must be calibrated to the computer. To do this, follow the steps below:

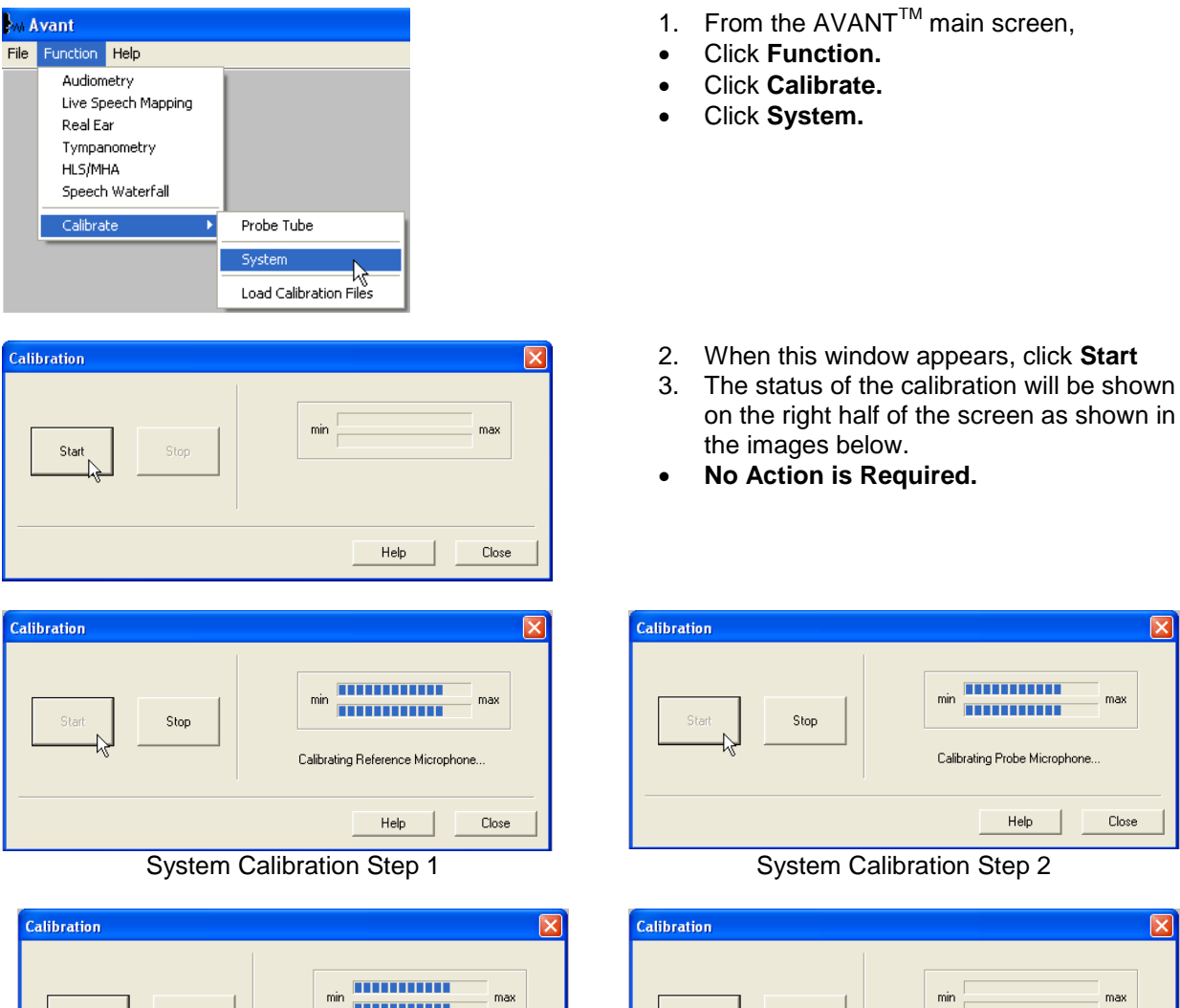

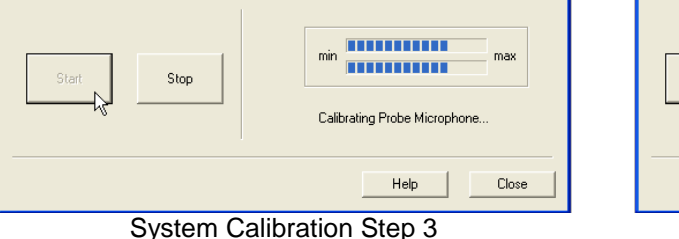

Start Stop Finished

System Calibration Step 4

When the System Calibration finishes (step 4 above), click Close.

#### Loading the Calibration Files

Each AVANT<sup>TM</sup> is calibrated in compliance with current ANSI and IEC Audiometry and Real Ear Measurement standards. This calibration procedure results in a series of files that the AVANT<sup>TM</sup> software reads to keep the hardware in calibration. These files are supplied on a CD bearing the same serial number as your AVANT<sup>TM</sup> device.

The final step before using your AVANT<sup>TM</sup> is to load these device-specific calibration files onto the computer used to control the AVANT<sup>TM</sup> device.

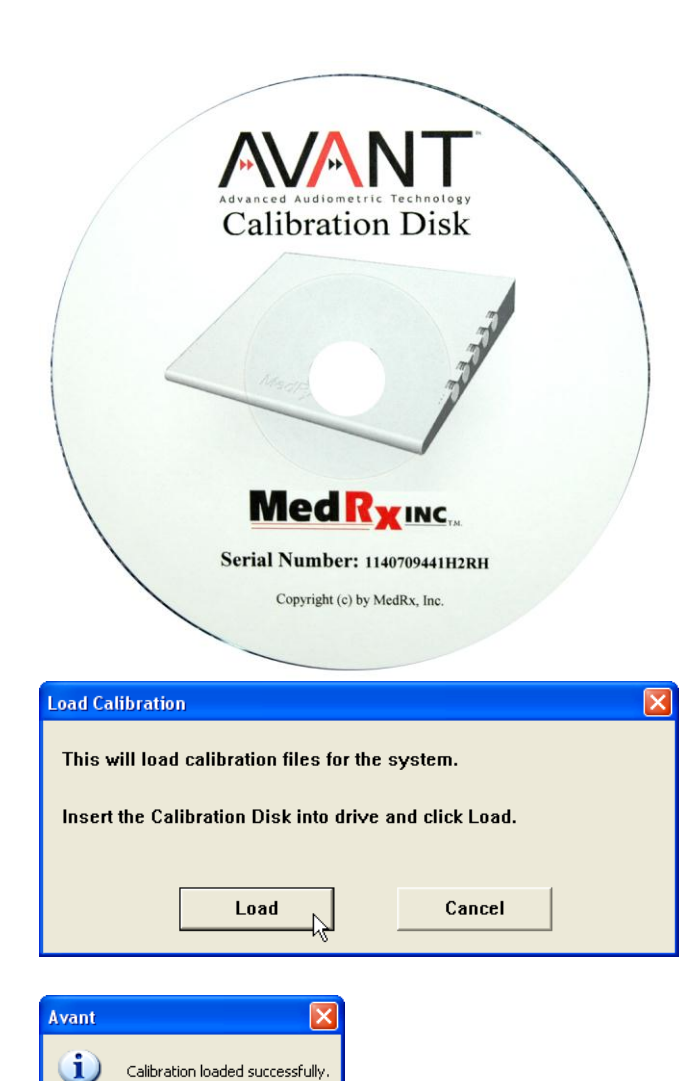

number on the device. After confirming the serial numbers match, click

match the serial numbers on the Calibration CD with the serial

 Place the AVANT<sup>™</sup> Calibration CD in the computer's CD Drive.
Note that the CD bears the serial number for a specific AVANT. If you have more than one piece of MedRx equipment, be sure to

- Function.
- Calibrate.
- Load Calibration.
- After a few seconds, the CD will "spin up" and this message will appear.
  - Click Load.
- 3. When the files are finished being loaded, this message will appear.
  - Click **OK** to complete loading the calibration.

ОК

# Congratulations

Your AVANT<sup>™</sup> system is now set up and ready to use to verify your hearing instrument fittings. Please consult the AVANT<sup>™</sup> Training Manual and the Interactive Help system within the software for instructions and procedures. This Installation Manual as well as the AVANT<sup>™</sup> Training Manual is included in PDF format on a CD ROM in the original AVANT<sup>™</sup> packaging.

In addition, context-sensitive, interactive Help is always available by pressing the F1 key, or by clicking the Help icon or Help menu.

### **Limited Warranty**

MedRx, Inc warrants this product to be free from defects in material and workmanship for one year from the time of purchase. If this system fails to perform as specified during this period, the purchaser is responsible for calling MedRx at (888) 392-1234 or (727) 584-9600. The company's representative will advise the owner to either return specific components or the entire system to:

#### MedRx, Inc. 1200 Starkey Road #105 Largo, FL 33771 USA

MedRx will repair or replace any defective devices, fully test the system and/or components and ship the system promptly back to the owner. There is no cost for the repair or return shipping, provided the system is one year old or less and has not been misused, abused or damaged. Such damage includes, but is not limited to, dropping, exposure to excessive heat greater than 100°F and water/liquid damage.

Repair or replacement of the system as provided under this warranty is the sole and exclusive remedy of the purchaser. MedRx shall not be liable for any consequential or incidental damages or for breach of any express or implied warranty. Except to the extent of applicable law, any implied warranty, merchantability or fitness of this product is limited to the duration of this warranty.

MedRx will, at its discretion, service and repair out of warranty products at the purchaser's request, charging for parts and labor as necessary.

The limited warranty is deemed void if software or hardware is installed on this product which is not pre-approved by MedRx, Inc. Approved software includes NOAH<sup>™</sup> and HIMSA approved hearing aid manufacturer programming modules for fitting hearing aids.

MedRx, Inc is not responsible for problems resulting from installation of unapproved software or hardware. In the event of unapproved software or hardware installed on the system causing a conflict, MedRx will service the product for a fee to be determined at the time of service.

Any extension of this warranty past the initial one-year warranty is subject to the following (where applicable).

- 1. A \$300 deductible per repair.
- 2. Extended warranty does not include cables, connectors or peripherals.
- 3. Extended warranty of the Video Otoscope covers optics only.